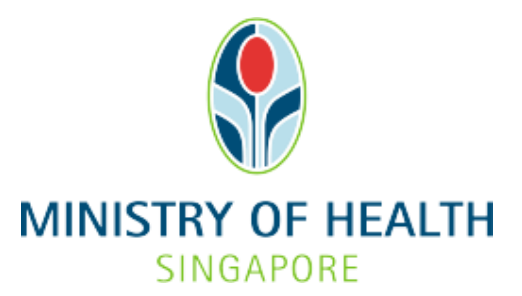

# Healthcare Application and Licensing Portal HALP) Internet User Guide – Online Appointment

# TABLE OF CONTENTS

| 1 | Overview            |                                    |    |  |
|---|---------------------|------------------------------------|----|--|
|   | 1.1                 | Logging Into HALP                  | 3  |  |
|   | 1.2                 | Online Appointment                 | 3  |  |
|   | 1.3                 | Appointment Rescheduling           | 3  |  |
| 2 | Loggir              | ng Into HALP                       | 4  |  |
| 3 | Online appointment7 |                                    |    |  |
|   | 3.1                 | Define Preferred Date Range Period | 7  |  |
|   | 3.2                 | Check Notification                 | 13 |  |
| 4 | Арроі               | ntment Rescheduling                | 15 |  |

#### **1 OVERVIEW**

| Function           | Role                      |
|--------------------|---------------------------|
| Logging Into HALP  | Licensee, Authorised User |
| Online Appointment | Licensee, Authorised User |

#### 1.1 Logging Into HALP

1. This section describes how to log into the system.

#### **1.2 Online Appointment**

- 1. After the submission of a New Licence, Renewal or Request for Change application, you may indicate a preferred date range for MOH inspection.
- 2. Note that indicating a preferred date range will not be available once an inspection appointment date is confirmed.
- 3. The date range that can be selected is restricted by the following:
  - 2 weeks after application submission date
  - 4 weeks before licence expiry (only applicable for Renewal and Request for Change applications)

#### **1.3 Appointment Rescheduling**

- 1. Appointment re-scheduling is available if you are unable to make it for any scheduled appointment and need to request for a change of date.
- 2. You are only allowed to request for appointment rescheduling 2 weeks before the scheduled inspection date or licence renewal date, whichever is earlier.

## 2 LOGGING INTO HALP

1. Navigate to HALP website

(https://halp.moh.gov.sg/main-web/eservice/INTERNET/FE\_Landing).

Select Healthcare Application and Licensing Portal (HALP).

| Healthcare Appli<br>Licensing Portal                                                                                                    | cation and<br>(HALP)                                                                                                    |                                         |                                                       |
|----------------------------------------------------------------------------------------------------|----------------------------------------------------------------------------------------------------|-----------------------------------------|-------------------------------------------------------|
| Manage all licence-related matters associated                                                                                                    | with your healthcare services.                                                                                                    |                                         |                                                       |
| Step 1: Healthcare Services Act (HCSA) licences will b<br>Applications and Licensing Portal (HALP). All other Prin<br>licences and other services will be managed under the<br>licences/services you wish to manage. Should you wish<br>please select both options. | e managed under the new IT system, Health<br>vate Hospitals and Medical Clinics Act (PHMi<br>existing eLis. Please select accordingly base<br>n to manage both HCSA and PHMCA licence | care<br>CA)<br>ed on the<br>s/services, | Healthcare Services Act<br>(HCSA)  • About HCSA • EAO |
| Healthcare Application and Licensing Portal (                                                                                                    | HALP)                                                                                                    | MORE INFO                               | EAG     Services under HALP today                     |
| E-licensing For Healthcare (eLis)                                                                                                    |                                                                                                    | MORE INFO                               |                                                       |
| Step 2: Please click on "Login with Singpass" for you                                                                                                    | ir respective entity type to proceed.                                                                                                    |                                         |                                                       |
| For Business Users                                                                                                    | For Individual Users                                                                                                    |                                         |                                                       |
| For corporate users with registered UEN to access<br>and transact on behalf of their licensee.                                                                                                    | For individual without registered UEN                                                                                                    |                                         |                                                       |
| LOGIN WITH SINGPASS                                                                                                    | LOGIN WITH SINGPASS                                                                                                    |                                         |                                                       |
|                                                                                                    |                                                                                                    |                                         |                                                       |

- Click LOGIN WITH SINGPASS for either Business Users or Individual Users. In this example, we are logging in as an Individual User. Note:
  - For corporate users, please select LOGIN WITH SINGPASS under For Business Users. Otherwise, please select under For Individual Users.
  - For individual users, you will be issued a UEN once your licence application is approved. Thereafter, please login as a **Business User**.
  - The login process is the same for both Business and Individual users.

| Healthcare Appli<br>Licensing Portal                                                                                                    | cation and<br>(HALP)                                                                                                    |                                           |                                                                                  |
|----------------------------------------------------------------------------------------------------|----------------------------------------------------------------------------------------------------|-------------------------------------------|----------------------------------------------------------------------------------|
| lanage all licence-related matters associated                                                                                                    | with your healthcare services.                                                                                                    |                                           |                                                                                  |
| Step 1: Healthcare Services Act (HCSA) licences will b<br>Applications and Licensing Portal (HALP). All other Priv<br>licences and other services will be managed under the<br>licences/services you wish to manage. Should you wish<br>please select both options. | e managed under the new IT system, Healt<br>ate Hospitals and Medical Clinics Act (PHM<br>existing eLis. Please select accordingly bas<br>to manage both HCSA and PHMCA licenc | ncare<br>CA)<br>ed on the<br>es/services, | Healthcare Services Act<br>(HCSA)  • About HCSA • EAQ • Service under UNID today |
| Felicensing For Healthcare (eLis)                                                                                                    | HALY)                                                                                                    |                                           | Services under HALP today                                                        |
| Step 2: Please click on "Login with Singpass" for you                                                                                                    | r respective entity type to proceed.                                                                                                    |                                           |                                                                                  |
| For Business Users                                                                                                    | For Individual Users                                                                                                    |                                           |                                                                                  |
| For corporate users with registered UEN to access<br>and transact on behalf of their licensee.                                                                                                    | For individual without registered UEN                                                                                                    |                                           | L.                                                                               |
|                                                                                                    |                                                                                                    |                                           |                                                                                  |
|                                                                                                    |                                                                                                    |                                           |                                                                                  |

3. You will be directed to the Singpass Login Page.

You may login to **HALP** by scanning the **QR code** with your **Singpass app** and proceed to authenticate using your phone.

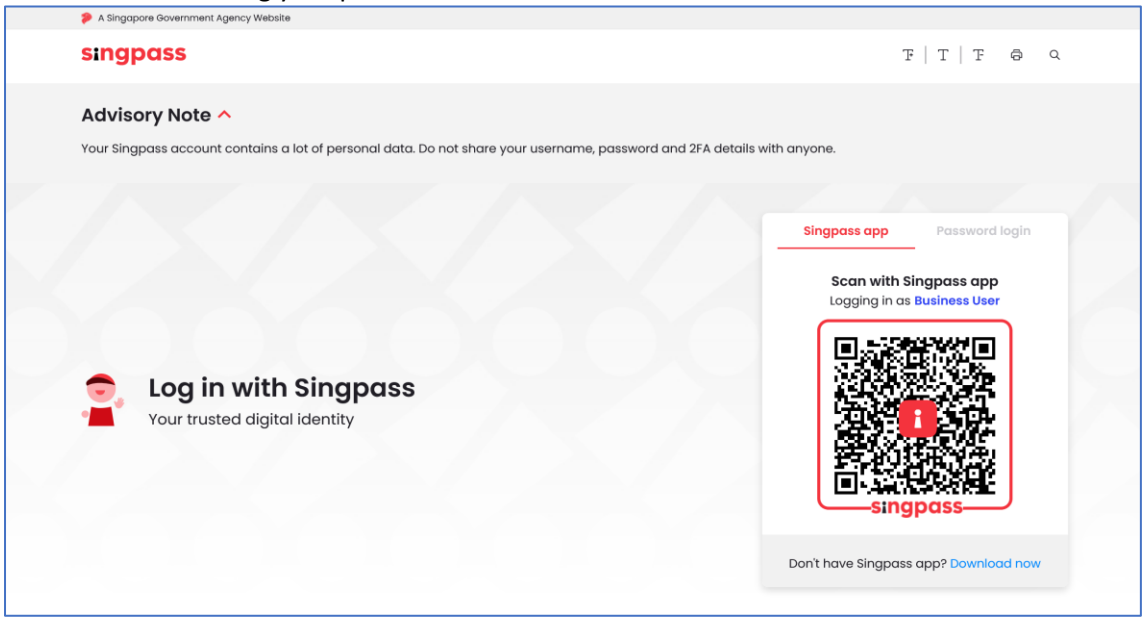

4. Alternatively, you may login to **HALP** using your **Singpass ID** and **Password**. Click on **Log In** to proceed.

|                               | Singpass app Password login         |
|-------------------------------|-------------------------------------|
|                               | Logging in as Business User         |
|                               | Singpass ID                         |
|                               | Password                            |
| Your trusted digital identity | Log in                              |
|                               | Retrieve Singpass ID Reset password |
|                               | Register For Singpass               |

### **3 ONLINE APPOINTMENT**

#### 3.1 Define Preferred Date Range Period

## 1. On the Inbox page, click Applications.

|                     | HA IP Healthcare Application | on and               |                         |                                                     |  |
|---------------------|------------------------------|----------------------|-------------------------|-----------------------------------------------------|--|
| Dashboard eServices | s ∨ Licensee Details         |                      |                         | A Mary Tan V                                        |  |
| 2<br>New Messages   | O<br>Application Drafts      | O<br>Active Licences | Not s<br>to do<br>guide | ure what<br>? Let us<br>a you >                     |  |
|                     |                              |                      |                         | Last Login: I Last Activity: NA - Loence No. NA, On |  |
| Inbox               | (2)                          | Applications         |                         | Licences                                            |  |

2. You will be directed to the following page. Click on **Actions** dropdown for applications with **Status – Pending Screening.** 

Note:

• You may indicate a preferred inspection date if MOH has yet to schedule the inspection.

| A Singapure Osvennent Agency Websile |                                                                  |                                                 |                                                       |      |
|--------------------------------------|------------------------------------------------------------------|-------------------------------------------------|-------------------------------------------------------|------|
|                                      |                                                                  | Application and<br>orbit                        |                                                       |      |
|                                      | Dashboard eServices ∽ Licensee De                                | tails                                           | R Mary Tan                                            |      |
|                                      | 2 O<br>New Messages Application Drafts                           | O<br>Active Licences                            | Not sure what<br>to do? Let us<br>guide you ≻         |      |
|                                      |                                                                  |                                                 | Last Legin:   Last Activity: NA - Liserce No. N       | 1.0× |
|                                      | Inbox (2)                                                        | Applications                                    | Licences                                              |      |
|                                      |                                                                  | •                                               |                                                       |      |
|                                      | Search by Application<br>No. or Part of:                         | Service Type:                                   | All                                                   |      |
|                                      | Application Type:                                                | Application     Status:                         | All                                                   |      |
|                                      | Date Submitted: dd/mm/yy                                         | То                                              | dd/mm/yyyy                                            |      |
|                                      |                                                                  |                                                 | CLEAR SEARCH                                          |      |
|                                      | 1-2 out of 2 items 20 v                                          |                                                 | « ( 1 ) »                                             |      |
|                                      | Application No.                                                  | © Service © Status                              | Submission Date Actions                               |      |
|                                      | AN2306090028952-01 New Licence<br>Application                    | Outpatient Medical Pending<br>Service Screening | 09/06/2023 13:56:14 Select V                          |      |
|                                      | AN230609002893E-01 New Licence<br>Application                    | Outpatient Medical Approved<br>Service          | 09/06/2023 13:37:29 Select V                          |      |
|                                      |                                                                  |                                                 |                                                       |      |
|                                      |                                                                  |                                                 |                                                       |      |
|                                      |                                                                  |                                                 |                                                       |      |
|                                      |                                                                  |                                                 |                                                       |      |
|                                      | HALP   Who we are   Privacy Statement   Terms Of Use   About HCI | IA   Report vulnerability                       | @ 2020 Ocvamment Of Singapore. Last Updated 01 Jul 20 | 21.  |

| Dashboard eServices V                    | Licensee Details               | <b>i</b>                      |                        | A Mary Tan V                                     |
|------------------------------------------|--------------------------------|-------------------------------|------------------------|--------------------------------------------------|
| 2<br>New Messages                        | <b>O</b><br>Application Drafts | O<br>Active Licen             | ces                    | Not sure what<br>to do? Let us<br>guide you >    |
|                                          |                                |                               |                        | Last Login:   Last Activity: NA - Licence No. No |
| Inbox (2)                                |                                | Appli                         | cations                | Licences                                         |
| Search by Application<br>No. or Part of: |                                |                               | Service Type:          | All                                              |
| Application Type:                        | All                            | ~                             | Application<br>Status: | All                                              |
| Date Submitted:                          | dd/mm/yyyy                     |                               | То                     | dd/mm/yyyy                                       |
| 1-2 out of 2 items                       | 20 ~                           |                               |                        | CLEAR SEARCH                                     |
| Application No.                          | 💲 Туре                         | Service                       | Status                 | Submission Date Actions                          |
| AN2306090028952-01                       | New Licence<br>Application     | Outpatient Medical<br>Service | Pending<br>Screening   | 09/06/2023 13:56:14 Select V                     |
|                                          | Now Liconco                    | Outpatient Medical            | Approved               | 09/06/2023 13:37:29 Select                       |

## 3. Click Indicate Preferred Inspection Date.

4. You will be directed to **Indicate Preferred Inspection Date** page to indicate your preferred inspection date range. Click on the input field for **Preferred date for inspection (Start)**.

| A Singapore Doemnent Agercy Vetrate          |                |          |  |  |  |
|----------------------------------------------|----------------|----------|--|--|--|
| MINISTRY OF HEALTH                           | ion and        |          |  |  |  |
| Indicate Preferred I                         | nspection Date | Mary Tan |  |  |  |
| Preferred date for inspection (Start) • dd/m | im/yyyy        |          |  |  |  |
|                                              |                | CANCEL   |  |  |  |

5. Select your **Preferred date for inspection (Start)** by clicking on your desired date.

| A Engagere Government Agency Titletals      MINISTRY OF HEALTH      MEDITATION      Medific.cre      SINGAPORE | Application and<br>Hal                                                                                                    |            |
|----------------------------------------------------------------------------------------------------|----------------------------------------------------------------------------------------------------|------------|
| Indicate Preferred                                                                                             | Inspection Date                                                                                                    | A Mary Tan |
|                                                                                                    |                                                                                                    |            |
| Preferred date for inspection (Start) *                                                                        | dd/mm/yyyy                                                                                                    |            |
| Preferred date for inspection (End) *                                                                          | w         June 2023         >           Su         Mo         Tu         We         Th         Fr         Sa           28         29         30         31         1         2         3           4         5         6         7         8         0         10           11         12         34         5         6         7         8         10 |            |
|                                                                                                    | 1         10         10         21         22         23         24           25         26         27         28         29         30         1           2         3         4         5         6         7         8                                                                                                    | CANCEL     |

6. The input field will auto populate the date you had selected. Repeat steps 4-5 for **Preferred** date for inspection (End).

Note:

• Ensure that the selected date for **Preferred date for inspection (End)** is later than **Preferred date for inspection (Start)**.

| A Singapore Government Agency Website                                         |                              |            |
|-------------------------------------------------------------------------------|------------------------------|------------|
|                                                                               | te Application and<br>Portal |            |
| Indicate Preferre                                                             | d Inspection Date            | A Mary Tan |
| Preferred date for inspection (Start) * Preferred date for inspection (End) * | 10/06/2023<br>dd/mm/yyyy     |            |
|                                                                               |                              | CANCEL     |

The picture below is an illustration of an input for preferred inspection date range.
 Proceed to click Submit.

| A Strappore Government Agency Trabate      MINISTRY OF HEALTH      Ministry OF HEALTH      Ministry OF HEALTH      Minist |            |
|----------------------------------------------------------------------------------------------------|------------|
| Indicate Preferred Inspection Date                                                                                                    | A Mary Tan |
| Preferred date for inspection (Start) * 10/06/2023 Preferred date for inspection (End) * 14/06/2023                                                                                                    |            |
|                                                                                                    | CANCEL     |

8. An acknowledgement page will be shown to inform that you have submitted your preferred date of inspection successfully. Proceed to click **Done** to return to the **Dashboard** page

| A Singapore Government Age | ency White                                                     |  |
|----------------------------|----------------------------------------------------------------|--|
|                            | SINGAPORE HEALTH                                               |  |
|                            | Acknowledgement                                                |  |
|                            | You have successfully submitted the preferred inspection date. |  |

#### 3.2 Check Notification

1. At the **Inbox** tab, look for the notification with the **Subject "MOH HALP – Select Inspection Appointment Date"** after MOH has scheduled the inspection appointment. Click on the notification to view the message content

| A Singupore Government Agency Website     MINISTRY OF HEALTH     Information Provided Agency Website | Application and<br>Itol     |                                                |        |
|----------------------------------------------------------------------------------------------------|-----------------------------|------------------------------------------------|--------|
| Dashboard eServices ✓ Licensee Deta                                                                  | ils                         | A Mary Tan V                                   |        |
| 3 O<br>New Messages Application Drafts                                                               | O<br>Active Licences        | Not sure what<br>to do? Let us<br>guide you >  |        |
|                                                                                                    |                             | Last Login:   Last Activity: NA - Licence No N | A . On |
| Inbox (3)                                                                                            | Applications                | Licences                                       |        |
| Type All V                                                                                           | Service                     | Search Q                                       |        |
| ≎ Subject                                                                                            | ≎ Type   ≎ Ref. No.         | Service                                        |        |
| MOH HALP - Select Inspection<br>Appointment Date                                                     | Notification M230609010592R | Outpatient Medical Service 09/06/2023 14:09:02 |        |
| MOH HALP - Your New Licence<br>Application. AN2306090028952-<br>01 has been submitted.               | Notification M230609010589X | Outpatient Medical Service 09/06/2023 13:56:22 |        |
| MOH HALP - Your New Licence<br>Application. AN230609002893E-<br>01 has been submitted.               | Notification M230609010588S | Outpatient Medical Service 09/06/2023 13:37:36 |        |
|                                                                                                    | AR                          | ACCESS ARCHIVE                                 |        |

| Dashboar     | d eServices                   | ✓ Licensee Details                 |                                     | (                                             | A Mary Tan V                                            |
|--------------|-------------------------------|------------------------------------|-------------------------------------|-----------------------------------------------|---------------------------------------------------------|
| 2<br>New Mer | ssages                        | O<br>Application Drafts            | O<br>Active Licences                | Not sure what<br>to do? Let us<br>guide you > |                                                         |
|              |                               |                                    |                                     |                                               | Last Login:   Last Activity: N/A - Licence No. N/A , On |
|              |                               |                                    |                                     |                                               |                                                         |
|              |                               |                                    |                                     |                                               |                                                         |
|              |                               |                                    |                                     |                                               |                                                         |
|              | Message Conte                 | nt                                 |                                     |                                               |                                                         |
| 1            | Dear Mary Tan,<br>We have rec | naived your New Licence Applica    | ion AN2306000028052.01 cubmit       | ted on 00/06/2023                             |                                                         |
|              | 1. The inspection for         | LifeMedic at Lor 3 Toa Pavoh. 31   | 9579 has been fixed on 16/06/202    | 3 at 14:00:00.                                |                                                         |
|              | 2. Please login to <u>HA</u>  | LP If you cannot make it for the i | nspection and would like to resched | dule your inspection.                         |                                                         |
|              | 3. For assistance, ple        | ease contact us at elis@moh.gov    | sg and elis@moh.gov.sg and/or 12    | 3456.                                         |                                                         |
|              | Thank you.                    |                                    |                                     |                                               |                                                         |
|              | Regards                       |                                    |                                     |                                               |                                                         |
|              |                               |                                    |                                     |                                               |                                                         |

2. The notification will indicate the inspection appointment date and time scheduled by MOH.

## **4** APPOINTMENT RESCHEDULING

#### 1. Click eServices.

| A Sequer Greenweet Agrey Instate<br>MINISTRY OF<br>Dashboard es | HEALTH Healthcare Apple<br>Licensing Portor | sation and           | R Mary Tan 🗸                                  |
|-----------------------------------------------------------------|---------------------------------------------|----------------------|-----------------------------------------------|
| 2<br>New Messages                                               | O<br>Application Drafts                     | O<br>Active Licences | Not sure what<br>to do? Let us<br>guide you > |
|                                                                 | Inbox (2)                                   | Applications         | Licences                                      |
| Туре<br>1-3 с                                                   | All v<br>ut of 3 Items 20 v                 | Service              | Search Q                                      |

2. Click View Appointments.

| A Suppose Government Agency Website | INISTRY OF HEALTH                                                                                                    | care Application and<br>ng Portal                                                                                       | R Mary Tan                                                                                        |
|-------------------------------------|----------------------------------------------------------------------------------------------------|----------------------------------------------------------------------------------------------------|---------------------------------------------------------------------------------------------------|
| 2<br>New                            | Apply for a New Licence<br>Amend a Licence<br>Edit a Draft Application<br>View Appointments<br>View GIRO Arrangements<br>Go To eLis<br>Go To eLis<br>Step-by-step guide to eServices | Renew a Licence<br>Request to Cease a Licence<br>Withdraw an Application<br>Apply for GIRO<br>Laboratory Developed Test | Not sure what<br>to do? Let us<br>guide you ><br>Lat Logie ( Las Activity: NA - Lowise No. NA, Or |
|                                     | Type All<br>1-3 out of 3 liems 20                                                                                                    | Applications Service All                                                                                                | Licences<br>Search Q<br>C C 1 > >                                                                 |

3. You will be directed to the **Scheduled Appointments** page. All appointments scheduled by MOH will be listed at this page.

| A Singapore Government Agency Website |                          |                            |                             |
|---------------------------------------|--------------------------|----------------------------|-----------------------------|
|                                       | B HEALTH                 | on and                     |                             |
| Sche                                  | duled Appoint            | ments                      | A Mary Tan                  |
| 1-1 out of 1 iter<br>20               | ns<br>V                  |                            | « < 1 > »                   |
| S/N                                   | Mode of Service Delivery | Service(s)                 | Date and Time of Inspection |
| □ 1<br>< Back                         | Lor 3 Toa Payoh, 319579  | Outpatient Medical Service | 16/06/2023 14:00:00         |
|                                       |                          |                            | REQUEST TO RESCHEDULE       |

4. Tick the checkbox of the inspection that you wish to reschedule and click **REQUEST TO RESCHEDULE.** 

Note:

• You will not be able to reschedule if MOH has confirmed to proceed with inspection.

| A Singapore Government Agency | Website    |          |                          |                                     |             |                    |                     |  |
|-------------------------------|------------|----------|--------------------------|-------------------------------------|-------------|--------------------|---------------------|--|
| (                             |            | IISTRY O | F HEALTH                 | hcare Application and<br>ing Portal |             |                    |                     |  |
| S                             | Sch        | ed       | uled Appo                | ointments                           |             | (}                 | R Mary Tan          |  |
|                               | 1-1 out of | 1 items  |                          |                                     |             |                    | « < 1 > »           |  |
|                               |            | S/N      | Mode of Service Delivery | Service(s)                          |             | Date and Time      | of Inspection       |  |
|                               |            | 1        | Lor 3 Toa Payoh, 319579  | Outpatient Medi                     | cal Service | 16/06/2023 14:00:0 | 00                  |  |
|                               | < Back     |          |                          |                                     |             | RE                 | QUEST TO RESCHEDULE |  |
|                               |            |          |                          |                                     |             |                    |                     |  |

5. Upon clicking on **Request to Reschedule,** you will be directed to the **Appointment Rescheduling** page.

| A Singapore Govern<br>Singapore Govern | MINISTRY OF HEALTH<br>SINGAPORE | HALP Healthcore               | Application and<br>rfal        |                      |                                            |
|----------------------------------------|---------------------------------|-------------------------------|--------------------------------|----------------------|--------------------------------------------|
| A                                      | ppointme                        | ent Res                       | cheduling                      | 9                    | A Mary Tan                                 |
| S/                                     | N Mode of Service<br>Delivery   | Service(s)                    | Date and Time of<br>Inspection | Reason for Request * | New Preferred Date New Date *<br>Range *   |
| 1                                      | Lor 3 Toa Payoh, 319579         | Outpatient Medical<br>Service | 16/06/2023 14:00:00            |                      | From :<br>dd/mm/yyyy<br>To :<br>dd/mm/yyyy |
| < Ba                                   | ack                             |                               |                                |                      | SUBMIT                                     |

6. Indicate your reason for rescheduling by filling up the textbox for **Reason for Request.** 

| S/N         Mode of Service<br>Delivery         Service(s)         Date and Time of<br>Inspection         Reason for Request *         New<br>Ram           1         Lor 3 Toa Pavoh 319579         Outpatient Medical         16/06/2023 14/00/00         From | w Preferred Date New Date *<br>nge * |
|----------------------------------------------------------------------------------------------------|--------------------------------------|
| To:                                                                                                    | d/mm/yyyy<br>d/mm/yyyy               |

7. Proceed to indicate your New Preferred Date Range.

| A Singapore Governmert Agency Website | IEALTH                                  | Application and<br>ortal       |                       |                                            |            |
|---------------------------------------|-----------------------------------------|--------------------------------|-----------------------|--------------------------------------------|------------|
| Appoin                                | tment Res                               | chedulin                       | g                     | R Mary                                     | Tan        |
| S/N Mode of Servic<br>Delivery        | ce Service(s)                           | Date and Time of<br>Inspection | Reason for Request *  | New Preferred Date<br>Range *              | New Date * |
| 1 Lor 3 Toa Payol                     | h, 319579 Outpatient Medical<br>Service | 16/06/2023 14:00:00            | Have prior appoinment | From :<br>dd/mm/yyyy<br>To :<br>dd/mm/yyyy |            |
| < Back                                |                                         |                                |                       |                                            | SUBMIT     |

8. Select your preferred New Preferred Date Range (From) date by clicking on a date.

|            |                             |                    |                                |                       | 8 Ma                                                                                                    | ry Tan                    |
|------------|-----------------------------|--------------------|--------------------------------|-----------------------|----------------------------------------------------------------------------------------------------|---------------------------|
| <b>A</b> p | pointme                     | ent Res            | cheduling                      | g                     |                                                                                                    |                           |
| S/N        | Mode of Service<br>Delivery | Service(s)         | Date and Time of<br>Inspection | Reason for Request *  | New Preferred Date<br>Range *                                                                                                    | New Date *                |
|            |                             | Outpatient Medical | 16/06/2023 14:00:00            | Have prior appoinment | From :                                                                                                    |                           |
| 1          | Lor 3 Toa Payoh, 319579     | Service            |                                |                       | dd/mm/yyyy                                                                                                    |                           |
| 1          | Lor 3 Toa Payoh, 319579     | Service            |                                |                       | dd/mm/yyyy           «         June 2023           Su         Mo         Tu         We         Th           28         29         30         31         1           4         5         6         7         8 | *<br>Fr Sa<br>2 3<br>9 10 |

9. Your selected date will be displayed.

| A Singapore Government Agency Website | HALP Healthcare A             | Application and tal            |                       |                                            |            |
|---------------------------------------|-------------------------------|--------------------------------|-----------------------|--------------------------------------------|------------|
| Appointme                             | ent Res                       | chedulinç                      | 3                     | A Mary                                     | Fan 🗸      |
| S/N Mode of Service<br>Delivery       | Service(s)                    | Date and Time of<br>Inspection | Reason for Request *  | New Preferred Date<br>Range *              | New Date * |
| 1 Lor 3 Toa Payoh, 319579             | Outpatient Medical<br>Service | 16/06/2023 14:00:00            | Have prior appoinment | From :<br>19/06/2023<br>To :<br>dd/mm/yyyy |            |
| < Back                                |                               |                                |                       |                                            | SUBMIT     |

10. Repeat step 8-9 for New Preferred Date Range (To).

Note:

• Ensure that the selected date for New Preferred Date Range (To) is later than New Preferred Date Range (From)

| Ap  | pointme                     | ent Res                       | cheduling                      | g                     | R Mary Tan 🗸                          |
|-----|-----------------------------|-------------------------------|--------------------------------|-----------------------|---------------------------------------|
|     |                             |                               |                                |                       |                                       |
|     |                             |                               |                                |                       |                                       |
|     |                             |                               |                                |                       |                                       |
| S/N | Mode of Service<br>Delivery | Service(s)                    | Date and Time of<br>Inspection | Reason for Request *  | New Preferred Date New Date * Range * |
| 1   | Lor 3 Toa Payoh, 319579     | Outpatient Medical<br>Service | 16/06/2023 14:00:00            | Have prior appoinment | From :                                |
|     |                             |                               |                                |                       | 19/06/2023                            |
|     |                             |                               |                                |                       | To :                                  |
|     |                             |                               |                                |                       | 22/06/2023                            |

11. Proceed to click **Submit** once you have filled up **New Preferred Date Range (From)** and **New Preferred Date Range (To).** 

| Ap              | pointme                                                | ent Res                       | cheduling                                             | 9                    | A Mary Tan V                                  |
|-----------------|--------------------------------------------------------|-------------------------------|-------------------------------------------------------|----------------------|-----------------------------------------------|
| <b>S/N</b><br>1 | Mode of Service<br>Delivery<br>Lor 3 Toa Payoh, 319579 | Service(s) Outpatient Medical | Date and Time of<br>Inspection<br>16/06/2023 14:00:00 | Reason for Request * | New Preferred Date New Date *<br>Range *      |
|                 |                                                        | Service                       |                                                       |                      | 19/06/2023           To:           22/06/2023 |

12. A new appointment date and time will be generated. Click **Submit** again to confirm the rescheduled appointment date.

Note:

• If the new appointment date and time is not to your convenience, you may reschedule another date and time by repeating step 8 – 11 again.

| , | ٩p     | pointme                     | ent Res                       | chedulin                       | g                      | A Mar                                      | /Tan 🗸              |
|---|--------|-----------------------------|-------------------------------|--------------------------------|------------------------|--------------------------------------------|---------------------|
|   | S/N    | Mode of Service<br>Delivery | Service(s)                    | Date and Time of<br>Inspection | Reason for Request *   | New Preferred Date<br>Range *              | New Date *          |
|   | 1      | Lor 3 Toa Payoh, 319679     | Outpatient Medical<br>Service | 16/06/2023 14:00:00            | Have prior appointment | From :<br>19/06/2023<br>To :<br>22/06/2023 | 19/06/2023 09:00:00 |
|   | < Bacl | s.                          |                               |                                |                        |                                            |                     |

13. An acknowledgment page will be shown to inform that the request for rescheduling of inspection has been successfully sent to MOH. Proceed to click **OK** 

| A Singapore Government Ag | genzy thebate                                                                                                    |
|---------------------------|----------------------------------------------------------------------------------------------------|
|                           | SINGAPORE Health Healthouse Application and Licensing Ports                                                                  |
|                           | Appointment Rescheduling                                                                                                    |
|                           | Your request to reschedule the inspection has been successfully submitted. MOH will contact you if we need more information. |

- 14. You will be directed back to the **Scheduled Appointments** page. The new appointment date and time should be reflected under **Date and Time of Inspection** Note:
  - You may reschedule again should there be any need for it. However, you will not be allowed to reschedule the appointment more than two times.

| A lingapore Government Agency Vitebate | F HEALTH                 | n and                      |                               |
|----------------------------------------|--------------------------|----------------------------|-------------------------------|
| Sched                                  | uled Appointr            | nents                      | A Mary Tan                    |
| 1-1 out of 1 items<br>20 ~             |                          |                            | < < 1 > >                     |
| S/N                                    | Mode of Service Delivery | Service(s)                 | ≎ Date and Time of Inspection |
| 1                                      | Lor 3 Toa Payoh, 319579  | Outpatient Medical Service | 19/06/2023 09:00:00           |
| < Back                                 |                          |                            | REQUEST TO RESCHEDULE         |